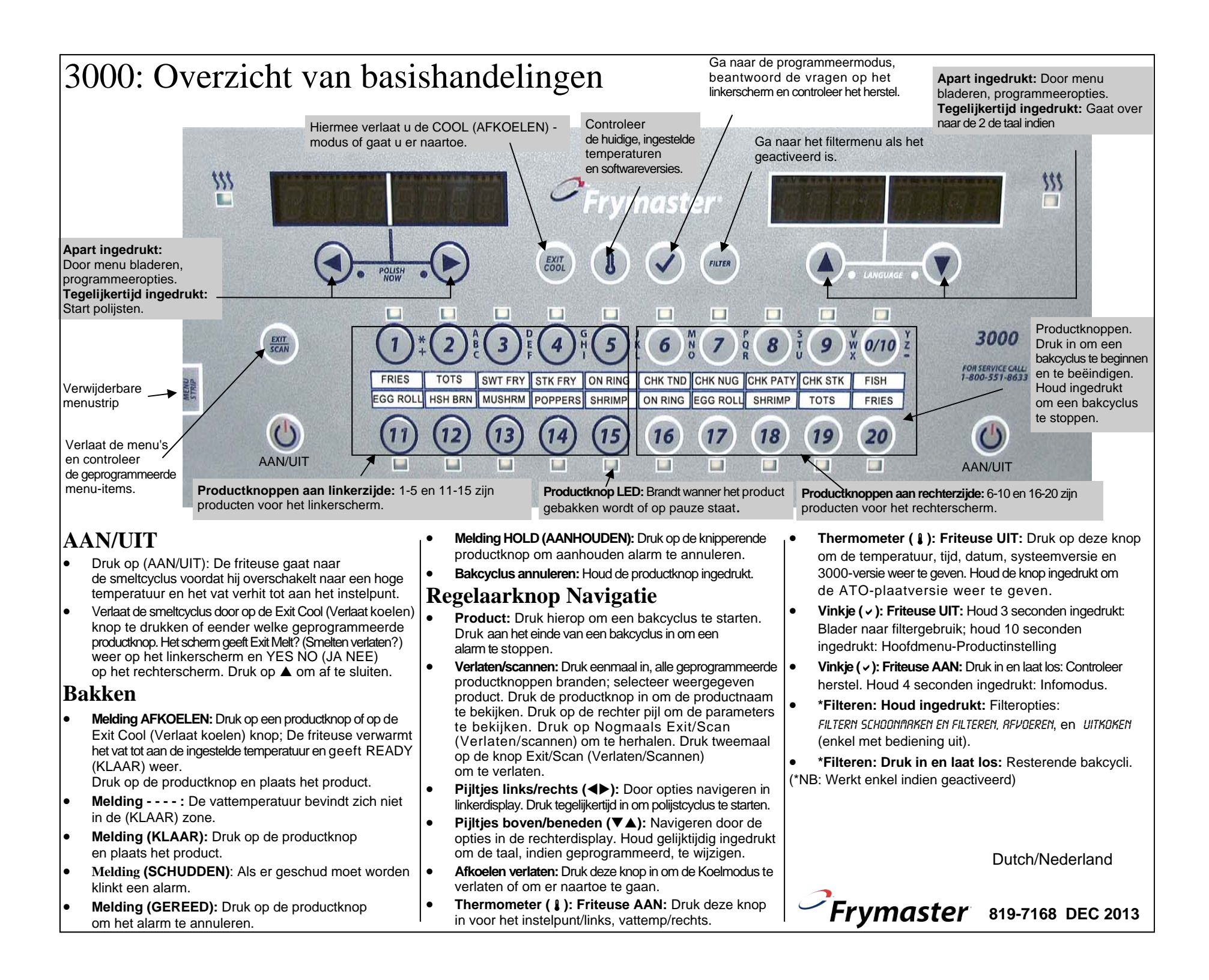

Hieronder wordt een normale programmering en navigatie afgebeeld. In de linker- en middenkolom worden de computerschermen afgebeeld; in de rechterkolom wordt de ndige actie uitgelegd om verder te gaan. U kunt op elk gewenst moment een programmeerstap verlaten door op de toets Scannen te drukken totdat de display terugkeert naar de status voor het programmeren.

## Programmering voor enkelvoudige ingestelde waarde voor bakken

| Linkerdisplay          | Rechterdisplay                       | Actie                                                                        |
|------------------------|--------------------------------------|------------------------------------------------------------------------------|
| OFF (UIT)              | OFF (UIT)                            | Druk op ✓ totdat het scherm van het hoofdmenu                                |
| · · /                  |                                      | overschakelt naar de Productinstelling.                                      |
| PRODUCT SETUP          | Leeg                                 | Druk op ✓.                                                                   |
| (Product-instelling)   |                                      |                                                                              |
| PRODUCT SETUP          | ENTER CODE                           | Geef 1650 in.                                                                |
| (Productinstelling)    | (Voer de code in)                    |                                                                              |
| SELECT PRODUCT         | Blank (Leeg)                         | Druk op de gewenste productknop.                                             |
| (Selecteer product)    |                                      |                                                                              |
| Long NAME              | PRODUCT NAME or BUT-                 | Voer de productnaam in met de lettertoetsen. Druk op $\blacktriangleright$ . |
| (Lange naam)           | (Droduotnoom                         |                                                                              |
|                        | (Productinaalii<br>of knoppummer)    |                                                                              |
| SHOPT NAME             | PRODUCT NAME or BUT-                 | Voer de afgekorte productnaam in met de lettertoetsen                        |
| (Korte naam)           |                                      | Druk on <b>b</b> .                                                           |
| (                      | (Productnaam                         |                                                                              |
|                        | of knopnummer)                       |                                                                              |
| 1 TIME                 | 0:00 or previously                   | Voer de tijd in met de cijfertoetsen. Druk op ▶.                             |
| (1 Tijd)               | entered time                         | (Voer hier 0:00 in en druk op Verlaten/Scannen voor                          |
|                        | ( <i>0:00</i> of eerder              | een niet geprogrammeerde knop.)                                              |
|                        | ingevoerde tijd)                     |                                                                              |
| 1 TEMPR*               | TEMP                                 | Voer de nieuwe temperatuur in. Druk op $\blacktriangleright$ .               |
| (1 TempR*)             |                                      |                                                                              |
| 1 SENSITIVITY          | NUMBER (Aantal)                      | Stel in op de gewenste positie met de ▼▲-toetsen.                            |
|                        | 0.00 en naviewels                    | Druk op 🏲.                                                                   |
| (1 Alorm TUD)          | u:uu or previously                   | voer een tijdstip in de bakcyclus in voor een noorbaar                       |
| (TAIaIIII-TIJD)        | (0.00 of earder                      | alariii voor schudden. Druk op 🏲.                                            |
|                        | (0:00 of certael<br>ingevoerde tijd) |                                                                              |
| 1 8L 8RA NAME          | SHRKE (Schudden)                     | Stel in op de gewenste positie met de $\nabla A$ -toetsen.                   |
| (1 alarmnaam)          |                                      | Druk op $\blacktriangleright$ .                                              |
| Ì ALARA MODE           | AUTO OR MANUAL                       | Stel in op de gewenste positie met de ▼▲-toetsen.                            |
| (1 Alarmmodus)         | (Auto of handmatig)                  | Druk op .                                                                    |
| 1 ALARA TOME           | SHORT (Kort)                         | Stel in op de gewenste positie met de ▼▲-toetsen.                            |
| (1 Alarmtoon)          |                                      | Druk op ▶.                                                                   |
| 2 RLARM TIME           | :00                                  | Dit is het tweede alarm en wordt op exact dezelfde                           |
| (2 Alarm-TIJD)         |                                      | wijze ingesteld als het eerste alarm.                                        |
| FILTER PROMPT**        | 0                                    | Voer het aantal bakcycli in voor het product voordat                         |
| (Filterwaarschuwing**) |                                      | een filtercyclus wordt aanbevolen.                                           |
| HOLD TIME              | 0                                    | Voer de tijd in minuten in om het product te bewaren                         |
| (Bewwartijd)           |                                      | voor het weg te gooien. Druk op ▶.                                           |
| EXIT<br>(V(orleten)    | EXII (Verlaten)                      | Druk op de scanknop om het menu te verlaten of op de $\checkmark$            |
|                        | Plank (Loog)                         | -knop om verder te programmeren.                                             |
| (Selecteer product)    | Diarik (Leeg)                        | de instructies hoven (Programmeren verlaten?)                                |
|                        |                                      | Druk on de scanknon                                                          |
| PRODUCT SETUP          | Blank (Leeg)                         | Druk op Scan (Scannen)                                                       |
| (Productinstellina)    | (L009)                               | Start of Dean (Deannen).                                                     |
| OFF (UIT)              | OFF (UIT)                            |                                                                              |
| (=···/                 | \ <u>-</u> ···/                      |                                                                              |

\* De 3000 heeft ook een gesegmenteerd bakprogramma. De functie, die Bakmodus heet, wordt gebruikt voor kip met botten en staat standaard ingesteld op UIT. Raadpleeg de handleiding om deze functie te activeren en te programmeren.

\*\*De filterwaarschuwingen doen zich voor in de programmeersequentie als de Filtermodus geactiveerd is. Deze fucntie kan worden uitgeschakeld, maar stata standaard ingesteld op AAN. Raadpleeg de handleiding voor instructies om deze functie uit te schakelen.

## Navigeren door het Filtermenu\* (Als filters geactiveerd zijn)

| Linkerdisplay                         | Rechterdisplay                        | Actie                                                                                                    |
|---------------------------------------|---------------------------------------|----------------------------------------------------------------------------------------------------|
| <i>COOL, RERDУ</i><br>(Koelen, Klaar) | <i>СООL, RERDУ</i><br>(Koelen, Klaar) | Houd de filterknop 10 seconden ingedrukt.                                                                                                    |
| *Filter                               | Leeg                                  | Druk op ► om naar de mogelijkheden te bladeren: Filteren,<br>Schoonmaken en filteren, Afvoeren, Vat vullen uit bulk<br>(bulkoptie), Uitkoken (alleen in de UIT-stand)<br>en Verlaten. Als de gewenste keuze wordt<br>weergegeven, drukt u op ✓.<br>*NB- Opties zijn enkel beschikbaar indien geactiveerd. |

\* De filterfunctie kan worden uitgeschakeld. Als de filterfunctie is uitgeschakeld, heeft de filterknop geen functie. Als u erop drukt terwijl de friteuse AAN of UIT staat, gebeurt er niets. Raadpleeg pagina 1-2 van de handleiding voor uitleg over hoe u de 3000-opties activeert.

## Navigatie door de Infomodus

|   | Linkerdisplay Rechterdisplay |                     | ay  | Actie                                                            |
|---|------------------------------|---------------------|-----|------------------------------------------------------------------|
|   | UIT of KLRAR                 | UIT of KLAAR        |     | Druk op ✓ totdat (INF0/100U5) wordt weergegeven,                 |
|   |                              |                     |     | laat vervolgens de knop los.                                     |
|   | LAST DISPOSE STATE           | 5 Leeg              |     | Druk op ▶ om naar de mogelijkheden te bladeren:                  |
|   | (Laatste                     |                     |     | *LARTSTE AFVOERSTATISTIEKEN, DAGELIJKSE STATISTIEKEN,            |
|   | afvoerstatistieken)          |                     |     | GESELECTEERDE PERIODESTATISTIEKEN, LAATSTE                       |
|   |                              |                     |     | LADINGSTRTISTIEKEN. Als de gewenste keuze wordt                  |
|   |                              |                     |     | weergegeven, drukt u op $$ .                                     |
|   |                              |                     |     | *OPMERKING: Als de filteroptie uitgeschakeld is, zullen          |
|   | Navigatie doo                | or de vatinstelling | g.  | niet alle gegevens van deze functie worden verzameld             |
|   |                              |                     | 0   |                                                                  |
|   | Linkerdisplay                | Rechterdisplay      |     | Actie                                                            |
|   | OFF (UIT)                    | DFF (UIT)           | De  | e meest linkerregelaar. Druk op ✓ totdat (INFOI10005),           |
|   |                              |                     | na  | het Hoofdmenu en de Productinstelling, wordt weergegeven.        |
|   |                              |                     |     |                                                                  |
|   |                              | 1000                | D   | when a manual de Votingtelling to conclue                        |
|   | (Productingtolling)          | Reducting           |     | uk op 🕨 om haar de Vatilistening te scronen.                     |
|   | (FIOUUCIIIISIEIIIIIIg)       |                     |     |                                                                  |
|   | VRT SETUP                    | ENTER CODE          | Ge  | eef 1656 in                                                      |
|   | (Vatinstelling)              | (Voer de code in)   | _   |                                                                  |
|   | VRT SETUP                    | Leeg                | Dr  | uk op ▶ om naar de mogelijkheden te bladeren:                    |
|   | (Systeem*)                   |                     | (Th | JD/DATUM), (DST-INSTELLING), (E-LOG), (WACHTWOORD WIJZIGEN).     |
|   |                              |                     | Al  | s de gewenste keuze wordt weergegeven, drukt u op $\checkmark$ . |
| 1 |                              |                     |     |                                                                  |